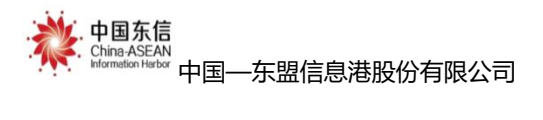

# 慧康养平台养老机构等级评定操作指引

## 一、慧康养平台 PC 端系统登录

在谷歌浏览器网址搜索框中输入慧康养平台的网址 https://yl.mzt.gxzf.gov.cn/gxmhwz/mhwz/mhwzNew/inde x进入网站首页,点击右上角登录键后按展示依次输入登录 账号、密码、验证码执行登录操作。

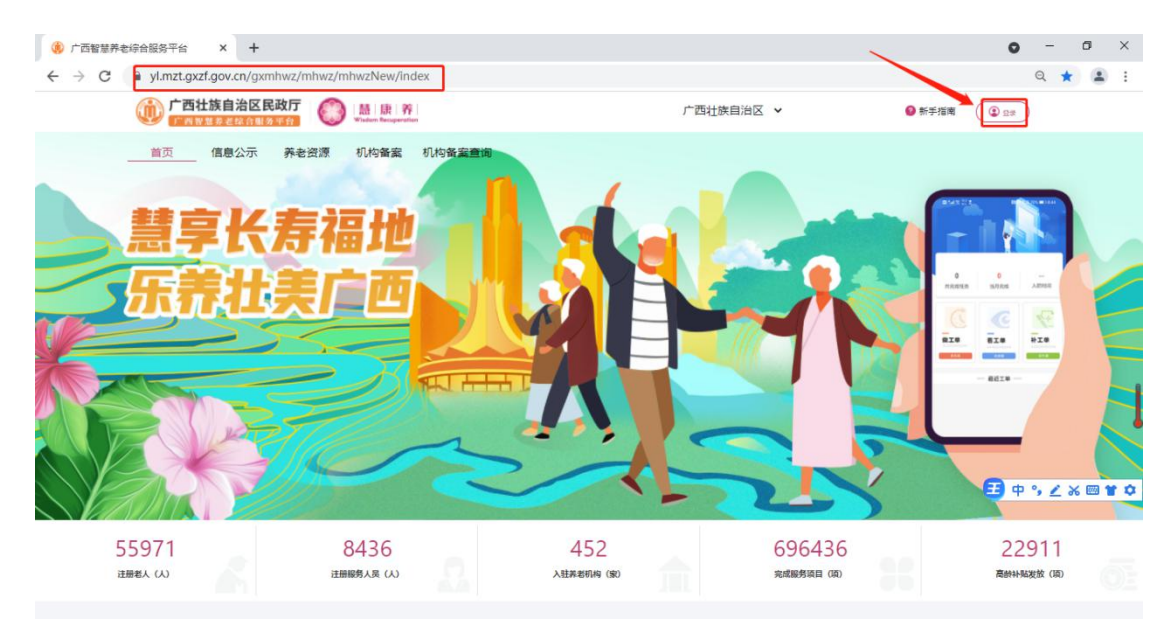

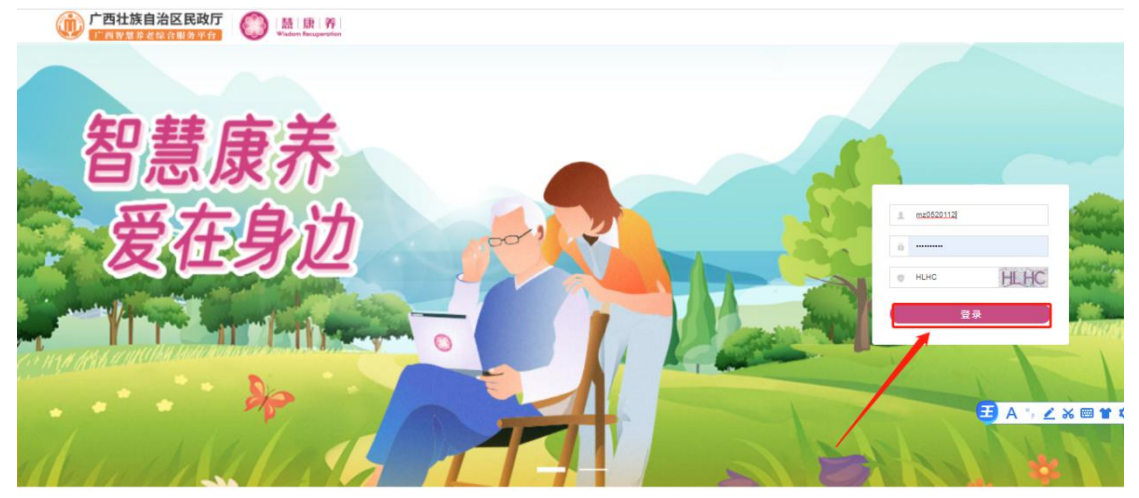

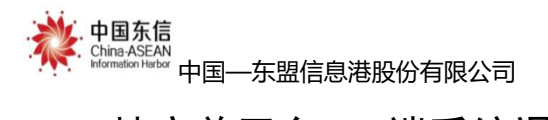

## 二、慧康养平台 PC 端系统退出

点击网站首页右上角的账号名称(如北海市德敬老年养 护中心)选择退出,即可退出登录。

| 广西壮族自治区民<br>广西智慧养老综合服务 | 政庁 🚫 🔝 康<br>平台 | 养<br>aperation |                 |            |                            |               | (2) 100      |
|------------------------|----------------|----------------|-----------------|------------|----------------------------|---------------|--------------|
| 老人人数                   |                | 今日服务任务         |                 |            | 服务人员人数                     | 床位数           |              |
| 7751<br>月周比 -101 ~     | 3<br>今日新道      | 0<br>息任务数      | 0<br>已完成任务      | 0<br>未完成任务 | 54<br>月间比 0 ~              | 236<br>库位总数   | 110<br>空闲数   |
| 17542 8042             |                |                |                 |            |                            |               |              |
| 山政务服务                  |                |                |                 |            |                            |               |              |
| 供应主体                   | 2管理            | U WAR          | 人员              | ۲          | 服务对象                       | 高龄津贴          | 6            |
| 管理机构基于                 | 本信息、补贴和从业人员资料  | 林老行 理。         | 业服务人员基本信息材料和补贴管 |            | 60岁以上享受政策津贴或服务的对象管理。<br>理。 | 80周岁以上3<br>强。 | 和教老人律贴中倾和认证管 |

## 三、慧康养平台养老机构 PC 端

#### (一) 绑定微信手机号码

点击网站首页右上角的账号名称(如北海市德敬老年养 护中心)选择绑定手机号,输入手机号码、获取验证码、填 写验证码后点击确认绑定,即可进行养老机构账号与微信手 机号码一一绑定操作。注意:只有与养老机构账号进行绑定 了的微信手机号码才可通过慧康养小程序进行养老机构等 级评定申请提交、养老机构等级评定自评流程。

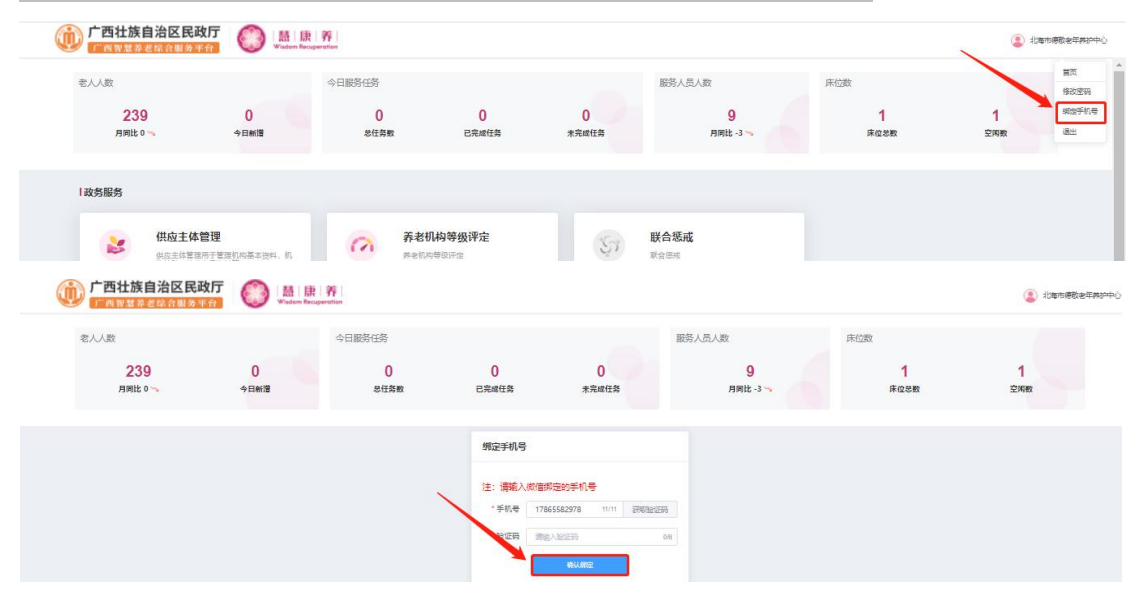

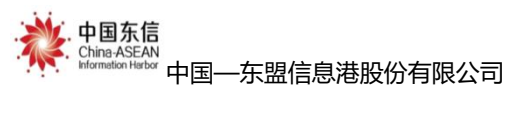

(二) 养老机构等级评定申请(小程序也可办理此事项)

养老机构等级评定申请可通过 PC 端、慧康养小程序两 种途径提交,小程序提交养老机构等级评定申请操作流程见 下面《二 慧康养小程序 (二)养老机构等级评定申请》。

养老机构账号登录,点击养老机构等级评定进入等级评 定界面,选择等级评定-等级评定申请,点击添加填写养老 机构等级评定申请表后点击确定。

| 「「西智慧界老協合服务」<br>老人人数      | Wisdom Recup                            | entitien<br>今日服务任务 |                 |            | 服务人员人数 | 1             | 未位数          |          |
|---------------------------|-----------------------------------------|--------------------|-----------------|------------|--------|---------------|--------------|----------|
| 239<br><sub>月同比 0 ~</sub> | 0<br>今日新譜                               | 0<br>念任务数          | 0<br>已完成任务      | 0<br>未完成任务 | BR     | 9<br>9lt -3 % | 1<br>床位忽数    | 1<br>空闲数 |
| 政务服务                      |                                         |                    |                 |            |        |               |              |          |
| 会 供应主体管理<br>特殊局。人口        | 2 <b>管理</b><br>是用于管理机构基本资料,机<br>业人员资料等。 | の<br>赤老村<br>netix  | 几构等级评定<br>5等级评定 | SI         | 联合惩戒   |               |              |          |
| 公共服务                      |                                         |                    |                 |            |        |               |              |          |
| 机构美力                      |                                         | 日安部                | 6.4X            |            | 美老资源协图 |               | <b>安</b> 庭沃水 | 化内洗      |

| ~    | 一搜索      | 電询                            |                                               | /         |               |             |                                                                      |                                        |                                      |             |                |
|------|----------|-------------------------------|-----------------------------------------------|-----------|---------------|-------------|----------------------------------------------------------------------|----------------------------------------|--------------------------------------|-------------|----------------|
| **** | ene<br>C | 988 3997979985<br>988 9997999 | en and an an an an an an an an an an an an an | R-GROS. X | 5 <u>25</u> ~ |             | <ul> <li>□ (二) 经民助</li> <li>□ (二) 符合 (</li> <li>2 (三) 持续运</li> </ul> | 部门各赛或原力理的养老(<br>养老机构等级划分与许定)<br>當一年以上。 | 机构证在有效期限内:<br>)(GB/T 37276-2018)申报等的 | 设计炮基本要求与条件; |                |
|      | 序号       | eleo Bas                      | 社会等一個用「個                                      | 型品度       | 中國建型          | anaign      | 法定代表人                                                                | 办公电话                                   | P#1319                               | ē11         | <b>84</b> 7    |
|      | 1        | 北海市局数老年并护中心                   | 91450502MA5L5K1B3R                            | 豪业单位      | 普段申请          | 广西洋族自治区北海市… | 王敏吉                                                                  | 345345                                 | 2021-07-28 12:11:21                  | 88          | 評論             |
|      | 2        | 北海市停敬老年养护中心                   | 91450502MA5L5K1B3R                            | 事业单位      | 晋欲申请          | 广西壮族直治区北海市  | 王敬言                                                                  | 345345                                 | 2021-07-26 15:14:59                  | 111         | 391 <b>0</b>   |
|      | 3        | 北海市感教老年养护中心                   | 91450502MA5L5K1B3R                            | 民力非企业     | 首次申请          | 广西壮族自治区北海市  | 王敏吉                                                                  | 345345                                 | 2021-07-28 17:45:00                  | 无           | Utin           |
|      | 4        | 北海市停敬老年养护中心                   | 91450502MA5L5K1B3R                            | 事业单位      | 普级中语          | 广西桂族自治区北海市  | 王敬吉                                                                  | 345345                                 | 2021-07-28 19:41:48                  | 无           | <b>详情 重新中演</b> |
|      | 5        | 北海市停敬老年养护中心                   | 91450502MA5L5K1B3R                            | 赛业单位      | 普段申请          | 广西壮族自治区北海市… | 王敬吉                                                                  | 345345                                 | 2021-07-27 09:43:02                  | 无           | Jim            |
|      | 6        | -Hant ather manoch            | 01450502M45L5K1B3R                            | ELTARION! | 東次田道          | 广西州独自治区扩展市  | The                                                                  | 345345                                 | 2021-08-03 09:05:51                  | Ŧ           |                |

| ₩ 等级评选 ~ | -123 | 「産肉                                                                                                    |                    |                                                  |                                                                       | 机                              | 构等级申请                                                                                                    |                                               | ×                          |                            |                    |                |
|----------|------|----------------------------------------------------------------------------------------------------|--------------------|--------------------------------------------------|-----------------------------------------------------------------------|--------------------------------|----------------------------------------------------------------------------------------------------|-----------------------------------------------|----------------------------|----------------------------|--------------------|----------------|
| 等欲评法申请   | 63.4 | 98時 開設入約時告報                                                                                                    | <b>经一届用代码</b> 通知入出 |                                                  | 机构基本信息                                                                |                                |                                                                                                    | 利益在有效期間内:<br>(GB/T 37276-2018) 申録等欲译伝導本要求与条件: |                            |                            |                    |                |
| 等级许维申请查看 |      | 1 10 R 0 R +                                                                                                    | 98/20              | *=@#\$                                           |                                                                       | 〇 首次中行                         | 吉 O 苍软中语                                                                                                    | ○ 过期中语                                        |                            |                            |                    |                |
|          |      | and the second second se | 1                  | *机构名称                                            | 北海市癌教老年养                                                              | ρφŵ                            |                                                                                                    | 按展示                                           | 镇写相关信                      | Contraction of Contraction | interes            | 1              |
|          | 1242 | (HERETARMON)                                                                                                    | 01450502MA515K1B3B | ·····································            | 91450502MA5L5                                                         | (183) (2018年1                  | 机构设立许可证书编号                                                                                                    | 息并上                                           | 传相关附供                      | 2021-07-20 12-11-21        | 512<br>10          |                |
|          | 2    | お日本市教会年券が中心                                                                                                    | 91450502MA5L5K1B3R |                                                  |                                                                       | 2080                           | 内的养老机构填写此栏)                                                                                                    |                                               |                            | 2021-07-28 15:14:59        | 111                | 50             |
|          | 3    | 北海市總数老年养护中心                                                                                                    | 91450502MA5L5K1B3R | *等级属性                                            |                                                                       | ) 赛业单位                         | ◎ 民办非企业 ○                                                                                                    | 企业 0                                          | 其他                         | 2021-07-26 17:45:00        | 无                  | ETC.           |
|          | 4    | 北西市總数會年界的中心                                                                                                    | 91450502MA5L5K1B3R | ●山                                               | 广西社族自治区北                                                              | 的复数这北方                         | 市海城区海角路19号                                                                                                    | * 684A                                        | 94563                      | 2021-07-26 19:41:48        | 无                  | 2018 MED-19-28 |
|          | 5    | 北海市總数老年并护中心                                                                                                    | 91450502MA5L5K1B3R | <b>多出 *</b> 法人代表                                 | 王敏吉                                                                   | *办公电话                          | 345345                                                                                                    | *手机                                           | 17865592978                | 2021-07-27 09:43:02        | 无                  | 1910           |
|          | 8    | 北海市港数老年养护中心                                                                                                    | 91450502MA5L5K1B3R | RD: *E-mail                                      | 1721255317                                                            | *(9真                           | 11111111                                                                                                    | *餐注                                           | 无                          | 2021-08-03 09:05:51        | 光                  | 1000 1000 E    |
|          |      |                                                                                                    |                    | 养老机构)<br>工作人员员<br>养老护理师<br>高级职称<br>按定总师约<br>其中:1 | 山人員傳紀(花名冊): 参数 20 人 4 12 人 0 人 23  23  23  23  23  23  23  23  23  23 | 管理人!<br>后鑿服券人&<br>中级职?<br>目前在8 | <ul> <li>2、3 人</li> <li>3、人</li> <li>5、人</li> <li>5、人</li> <li>4年人数: 100 人</li> <li>中原共能を入入数</li> <li>自躍を入入数</li> </ul> | 专业技术<br>初4<br>、 入 (<br>30<br>4                | 私員 10 人<br>期款 人<br>講: 90 % |                            | £6∰ <u>30∰/π</u> → |                |

| 中国东信<br>China-ASEAN<br>Information Herbor                                                                                                    | 东盟信息港                                                                                                    | 股份有限公司                                                                                                    |                                                                                                    | Ĭ                                                                                                    | 桑作手册 (1.1)         |
|----------------------------------------------------------------------------------------------------|----------------------------------------------------------------------------------------------------|----------------------------------------------------------------------------------------------------|----------------------------------------------------------------------------------------------------|----------------------------------------------------------------------------------------------------|--------------------|
|                                                                                                    | a-Greeds static-st                                                                                                    | * (宮山田田) 英 (尊山年位三人臣中) 政 (東方安山上単位聖元中)<br>《自上市<br>月前上市時以後の中心可以作, 田子和山口和<br>注 野山二市 (月前山市市) (月前山市市)<br>※記書井舎村市会審選訳<br>《自上市 月前上市時以前の少切り作, 田子和山口和                                                                                                    | <b>/电压在电波和18/5</b><br>(GB(T37276-2018) 申报等句                                                                                                    | ·汗金基本要求与条件:                                                                                                    | (2) Neveretetappe) |
| 日本         日本           1         シスタッボ目しまえみらいのし           2         シスタッボ目しまえみらいのし           3         シスタッボ目しまえみらいのし           4         ノスタッボ目しまえみらいのし           5         シスタッボ目しまえみらいのし           6         シスタッボ目しまえみらいのし           6         シスタッボ目しまえみらいのし           7         シスタッボ目しまえみらいのし           8         シスタッボ目しまえみらいのし           9         シスタッボ目しまえみらいのし | Res         Contract         Addition           Res         Res         Res         Res         Res           Res         Res         Res         Res         Res         Res           Res         Res | ●         ●           ●         ●           ●         ●           ●         ●           ●         ●           ●         ●           ●         ●           ●         ●           ●         ●           ●         ●           ●         ●           ●         ●           ●         ●           ●         ●           ●         ●           ●         ●           ●         ●           ●         ●           ●         ●           ●         ●           ●         ●           ●         ●           ●         ●           ●         ●           ●         ●           ●         ●           ●         ●           ●         ●           ●         ●           ●         ●           ●         ●           ●         ●           ●         ●           ●         ●           ●         ●           ●         ● | eventset           2021-07-28         12-11-21           2021-07-28         15-14-89           2021-07-28         15-14-89           2021-07-28         15-14-89           2021-07-28         16-14-89           2021-07-28         16-14-89           2021-07-28         16-14-89           2021-07-28         16-14-89           2021-07-28         16-16-89 | R1     R     R |                    |

#### (三) 等级评定申请查看

养老机构账号登录,点击养老机构等级评定进入等级评 定界面,选择等级评定-等级评定申请查看可查询等级评定 申请进度。注意:状态一定是申请,待审核才算完整走完等 级评定申请流程。一定记得通过小程序完成自评,操作流程 见《养老机构等级评定自评》模块。

| () 广西壮族自治区 | 民政厅  |             |                    |        |                           |       |            |               |               |                     | (2) #\$\$\$\$\$\$\$\$\$\$\$\$\$\$\$\$\$\$\$\$\$\$\$\$\$\$\$\$\$\$\$\$\$\$\$\$ |
|------------|------|-------------|--------------------|--------|---------------------------|-------|------------|---------------|---------------|---------------------|-------------------------------------------------------------------------------|
| ₩ 等级评定 ^   | - 推动 | <u>教室词</u>  |                    |        |                           |       |            |               |               |                     |                                                                               |
| 等级评念申请     | 87/  | 和名称 遗信入的内容和 | 板一個用代码 清洁入法        | 信用代码   | 申请日期 日 开始日期 · 结束日期        | 秋古 全部 |            | 0.558 D       | 63            |                     |                                                                               |
| 等级产生申请查看   | 序号   | 88          | 统一编用代码             | 办公电话   | TINKE:                    | 自诩导分  | EXCEPTION  | 4 <b>2</b> 58 | 秘密            | 4 <b>8</b> 840      | 18/1:                                                                         |
|            | 1    | 北海市信敬会年井护中心 | 91450502MA5L5K1B   | 345345 | 广西社族自治区北海市海拔区北海市海拔区南角路19号 | 997   | 2020-07-01 | 四級            | 中请,待初审        | 2021-08-03 12:38:44 | 24                                                                            |
|            | 2    | 北海市停敬老年并护中心 | 91450502MA5L5K1B   | 345345 | 广西社族自治区北海市海拔区北海市海域区海角路19号 | 1000  | 2020-07-01 |               | 初業不過过         | 2021-08-03 09:05:51 | 20                                                                            |
|            | 3    | 北海市海宁老年公寓   | 524505003485816283 | 123124 | 广西杜族自治区北海市北海市海宇老年公寓       |       | 2018-01-02 | =10           | 留存            | 2021-08-02 18:09:52 | 20                                                                            |
|            | 4    | 北海市德敬老年养护中心 | 91450502MA5L5K1B   | 345345 | 广西柱族自治区北海市海拔区北海市海拔区海角路19号 | 880   | 2021-07-27 | =10           | 已发放还带和续国      | 2021-07-27 09:43:02 | 20                                                                            |
|            | 5    | 北海市德敬老年并护中心 | 91450502MA5L5K1B   | 345345 | 广西社族自治区北海市海城区北海市海域区海角路19号 | 859   | 2020-07-01 | =             | 初审不通过         | 2021-07-20 19:41:48 | 20                                                                            |
|            | 6    | 北海市停敬老年养护中心 | 91450502MA5L5K1B.  | 345345 | 广西柱族自治区北海市海拔区北海市海拔区海角路19号 |       | 2020-07-01 | DiR.          | 结果公示结束,特发放还书和 | 2021-07-28 17:45:00 | <b>京</b> 田                                                                    |

## 四、慧康养平台民政用户 PC 端

(一) 初审查看

**区县账号登录,**点击养老机构等级评定进入等级评定界 面,选择等级评定-等级评定初审,点击查看即可对特定机 构的等级评定申请进行查看。

| 中国<br>China<br>Information                                                                                                    | ASE<br>ASEAN<br>IsonHerber 中国—东盟信息港<br>土族自治区民政庁<br>(の) 単原 所 | 股份有限公司                                                                                                    |                                                                                                  | 操作手册 (1.1)                                                                                                    |
|----------------------------------------------------------------------------------------------------|-------------------------------------------------------------|----------------------------------------------------------------------------------------------------|--------------------------------------------------------------------------------------------------|----------------------------------------------------------------------------------------------------|
| 政务服务                                                                                                    | 5                                                           | 1                                                                                                    |                                                                                                  |                                                                                                    |
| (2                                                                                                    | 供应主体管理<br>但应主体管理所专家的构基本资料。前<br>和外站、从业人员资料等。                 | <b>3 从业人员</b><br>A全人员                                                                                                    | <b>股务对象</b>                                                                                      | 高龄津贴<br>高龄津乐人及由本和中语、首和40<br>文学的文学家。                                                                                                    |
| 6                                                                                                    | 养老机构等级评定<br>并老机构等级评定                                        | <b>联合惩戒</b><br>联合愿成                                                                                                    |                                                                                                  |                                                                                                    |
|                                                                                                    | 5                                                           |                                                                                                    |                                                                                                  |                                                                                                    |
| đ                                                                                                    | 104 新春老<br>194 年年于对体老机构的服务运行演<br>至.                         |                                                                                                    | A 并名资源地图<br>并在资源地面                                                                               | ()<br><b>社区养老</b><br>社区寿老                                                                                                    |
|                                                                                                    |                                                             |                                                                                                    |                                                                                                  | 🔁 中 °, 🗹 🛪 📟 '                                                                                                    |
| (二) 广西北旗自治区                                                                                                    |                                                             |                                                                                                    |                                                                                                  |                                                                                                    |
| ● 単和字法 へ<br>● 単和字法 へ<br>● 初序注意書<br>● 初序注意書<br>● 初序注意書<br>● 初序注意書<br>● 初序注意書<br>● 初序注意書<br>● 初序注意書<br>● 初序注意<br>● 一<br>● 一<br>● 一<br>● 一<br>● 一<br>● 一<br>● 一<br>● 一<br>● 一<br>● 一 | 323         ************************************            | 학회         학회(100)         10         750(10)         4007(10)           20403         학원해설         1         1         1         1         1         1         1         1         1         1         1         1         1         1         1         1         1         1         1         1         1         1         1         1         1         1         1         1         1         1         1         1         1         1         1         1         1         1         1         1         1         1         1         1         1         1         1         1         1         1         1         1         1         1         1         1         1         1         1         1         1         1         1         1         1         1         1         1         1         1         1         1         1         1         1         1         1         1         1         1         1         1         1         1         1         1         1         1         1         1         1         1         1         1         1         1         1 <t< th=""><th>O bits         C BIE           nym50         255-220           W7         2020-07-61         202</th><th>秋久         中間3月         男介           中見:時況音         221-05-01 1228-44         日子 田田           月11条         150-02 -&gt;         く         1</th></t<> | O bits         C BIE           nym50         255-220           W7         2020-07-61         202 | 秋久         中間3月         男介           中見:時況音         221-05-01 1228-44         日子 田田           月11条         150-02 ->         く         1 |
| <ul> <li>決放证书及牌選</li> <li>等级汗型申請重暫</li> <li>会家管理</li> </ul>                                                                                                    |                                                             |                                                                                                    |                                                                                                  |                                                                                                    |
| (前) 广西壮族自治区<br>(MATTERNA)                                                                                                    |                                                             |                                                                                                    |                                                                                                  | (2) #1677642R878                                                                                                    |
| 901P2 ·                                                                                                    | 一指军查询                                                       | 【北海市德敬老年养护中心】                                                                                                    | 的等级评定详情 ×                                                                                        |                                                                                                    |
| 等级评控初审                                                                                                    |                                                             | 机构基本信息                                                                                                    |                                                                                                  |                                                                                                    |
| 資格公示                                                                                                    | 194 Sta Station 1                                           | *申请樊型 ③ 首次申请 ④ 晋3                                                                                                    | 及甲濟 ③ 过期申请<br>#28                                                                                | \$55 (PESH 1947                                                                                                    |
| 拍职专家                                                                                                    | 1 北海市得到老年共产中心 81450502MA5L5K18 34                           | *机构各称 北海市傳教老年弟护中心                                                                                                    |                                                                                                  | <b>申请</b> : (寺切筆 2021-08-03 12:30:44 <b>1011 1211</b>                                                                                    |
| 等级评虚审核                                                                                                    |                                                             |                                                                                                    | 記十3月 写<br>初升可述在布<br>写成だ)                                                                         | 共1条 15条页 1 和佳 1 页                                                                                                    |
| 編集公示                                                                                                    |                                                             | *\$Q\$\$\$\$ © \$240 @ Ro\$2                                                                                                    | 业 ③ 企业 ④ 其他                                                                                      |                                                                                                    |
| 波放证书及牌篇                                                                                                    |                                                             | *机构地址 广西社族自治区北海市海峡区地市                                                                                                    | \$19 <del>15</del> * <b>458</b> 94563                                                            |                                                                                                    |
| 等级许趣申请查看                                                                                                    |                                                             | *法人代表 王敏吉 *办公电话 345345                                                                                                    | *手机 17865592978                                                                                  |                                                                                                    |
| & ####                                                                                                    |                                                             | *E-mail 1721255317 *@A 1111111                                                                                                    | *管注 无                                                                                            |                                                                                                    |
|                                                                                                    |                                                             | 券老机构从业人员億況(芯名語):<br>工作人员参数 20 人 管理人员 3                                                                                                    | 人 专业技术人员 10 人                                                                                    |                                                                                                    |

## 五、慧康养小程序

(一) 二维码

微信扫一扫扫描下面的二维码,进入慧康养小程序界面; 或者微信搜索"慧康养"进入。

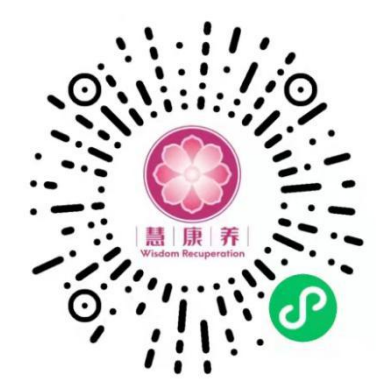

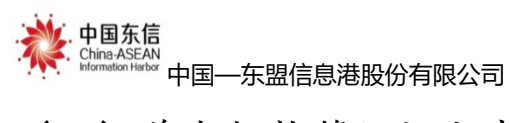

(二) 养老机构等级评定申请(与网页端一致)

1. 微信扫一扫扫描上面的二维码,进入慧康养小程序;或者微信搜索"慧康养"进入。

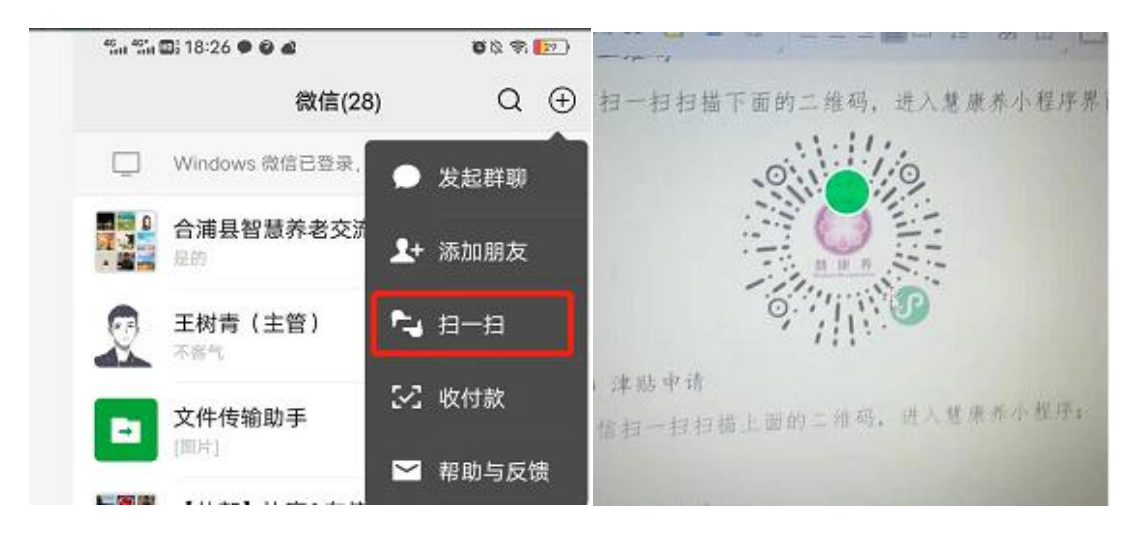

2. 点击等级评定;

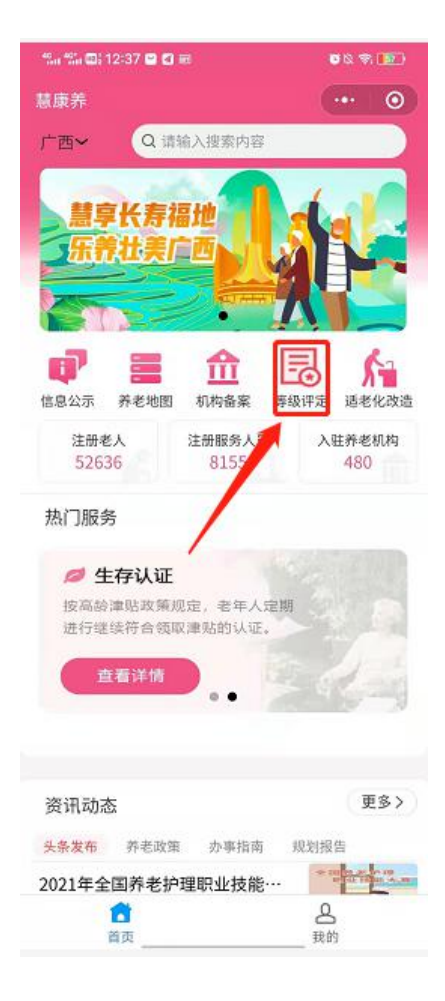

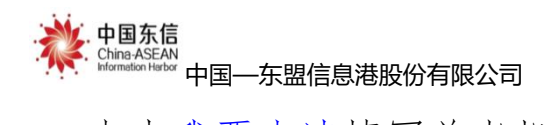

3. 点击我要申请填写养老机构等级评定申请表;

| " ¶: 14:30 m ◘ &    | <b>8</b> Ø 🌢 📭 🛛 | <sup>የ</sup> ሬዝ <sup>የ</sup> ሬዝ መ) 15:40 🔮 🖝 🖬 | 88 \$ M      |
|---------------------|------------------|------------------------------------------------|--------------|
| く 养老机构等级评估          | ••• •            | く 等级评定申请                                       | ••• •        |
| 北海市德敬老年养护中心         |                  | *申请类型 🔵 首次申请 🤗 晋级                              | 申请 🔵 过期申请    |
| 等级评定申请<br>师将中语被上作时件 | 我要申请             | *机构地址 广西壮族自治                                   | 〔北海市海城区海角到   |
| 参评资格公示<br>新平数据      | 全部>              | *机构名称 北海市 二年养护中                                | ò            |
| E ARAD              | _                | *社会统一信用代码 9145                                 | .5K1B3R      |
| 评定确认信息公布<br>暂无数据    | 全部)              | *设立许可证书编号 12568672386                          | 427636815351 |
| 3                   |                  | *登记属性 🔵 事业单位 🔗 民办                              | 非企业 🔾 企业     |
|                     |                  | *部编 94563                                      |              |
|                     |                  | *法定代表 3                                        |              |
|                     |                  | *办公电话                                          |              |
|                     |                  | *手机 17; 2978                                   |              |
|                     |                  | *E-MAIL 17 17                                  |              |
|                     |                  | *传真 11                                         |              |
|                     |                  | *备注 无                                          |              |

4. 点击提交上传填写完毕的养老机构等级评定申请表。点击返回等级申请列表可进入自评界面。

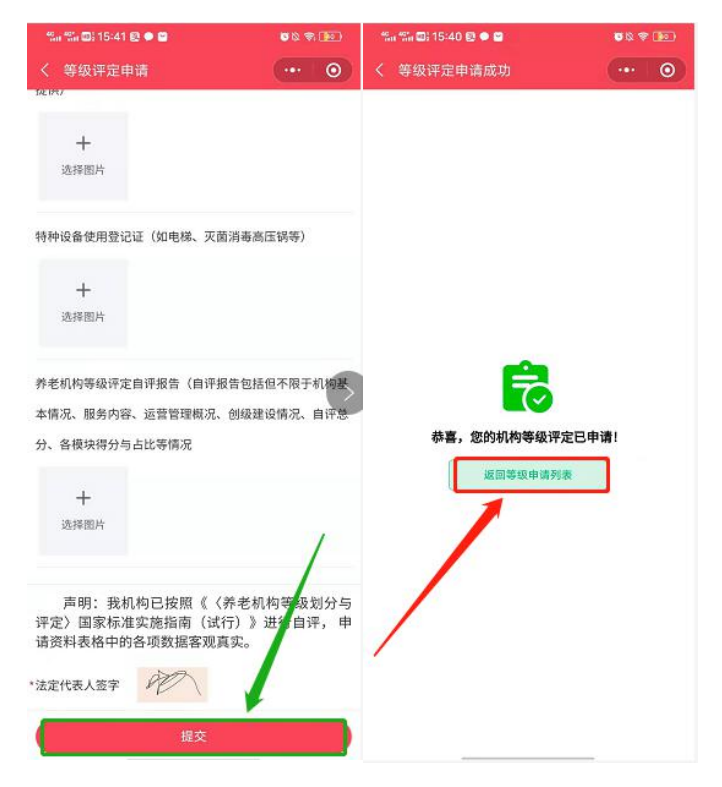

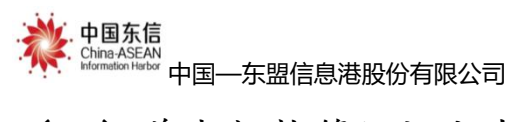

操作手册(1.1)

(三) 养老机构等级评定自评

1. 微信扫一扫扫描上面的二维码,进入慧康养小程序;或者微信搜索"慧康养"进入。

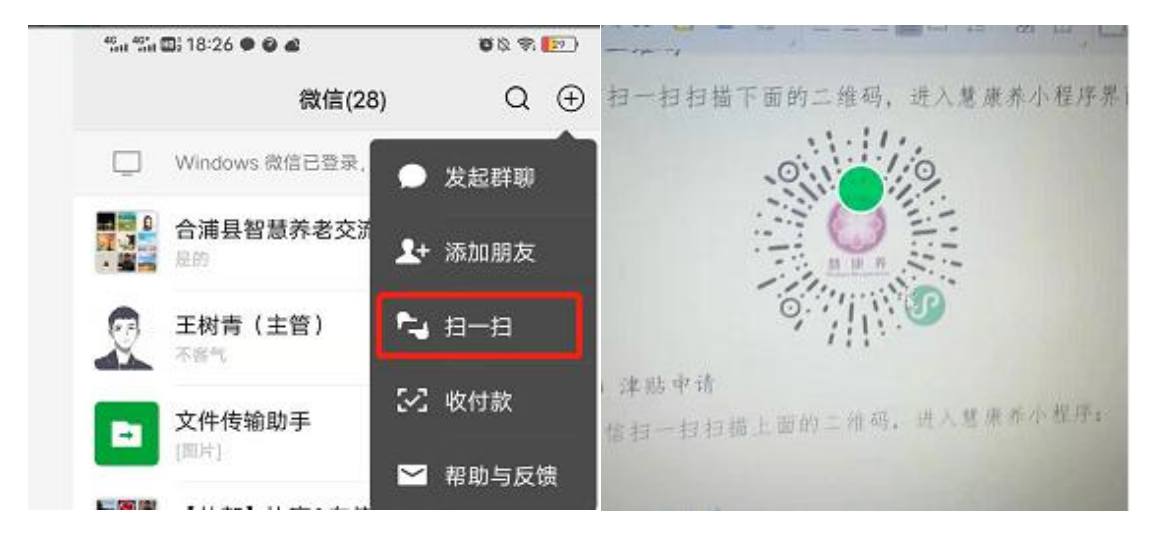

2. 点击等级评定;

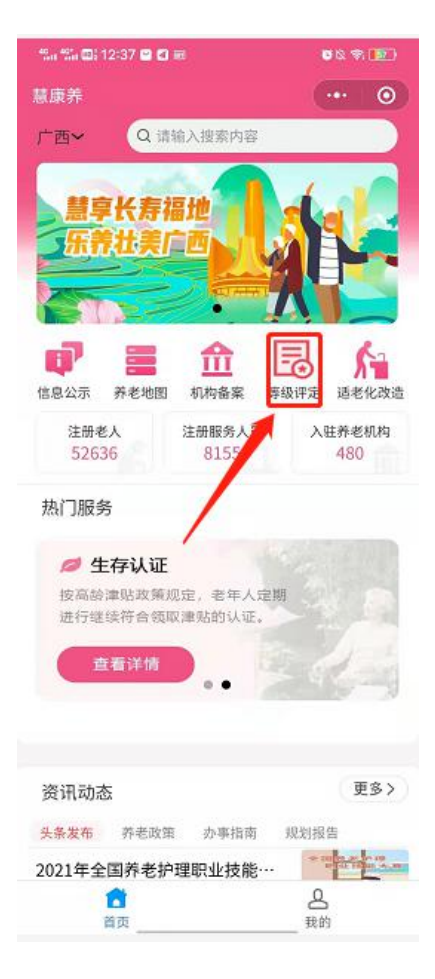

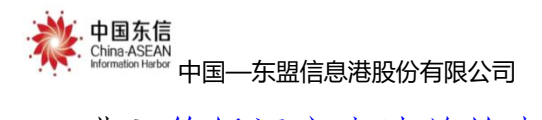

3. 进入等级评定申请前的电脑图标,或在申请提交成功时直接点击返回等级申请列表;

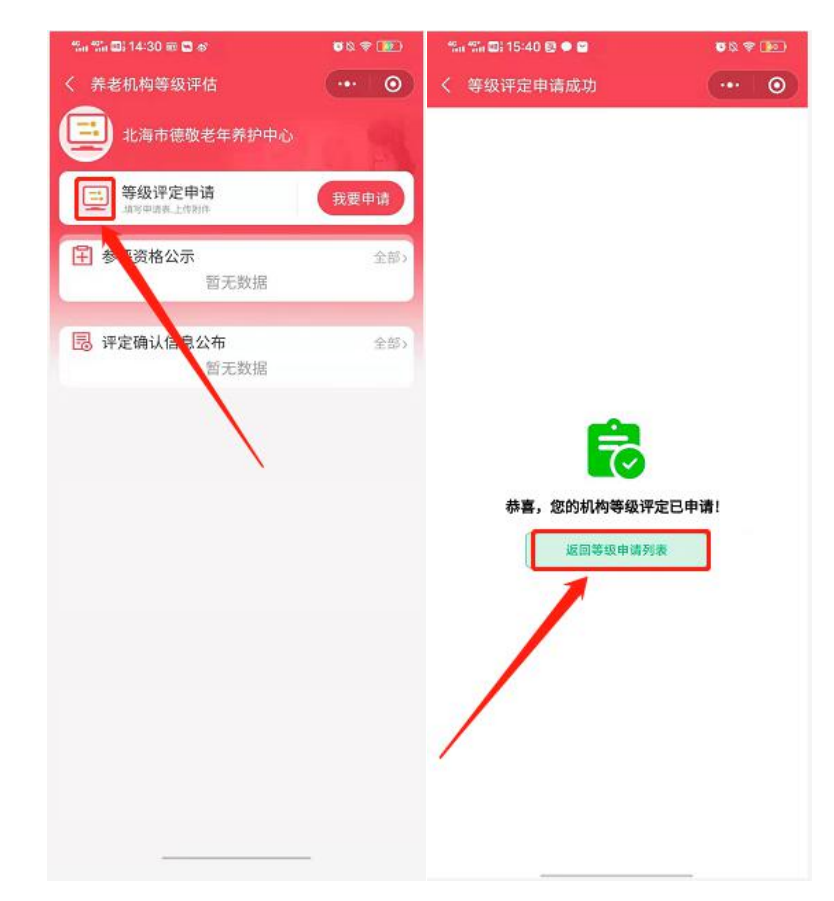

4. 点击去自评;

| <sup>4</sup> ሬ። <sup>ቀ</sup> ርዝ ወን 15:40 😰 🗢 😭 | © & ₹ 10               |
|------------------------------------------------|------------------------|
| く 等级评定申请列表                                     | ••• • •                |
| 北海市德敬老年养护…                                     | 暂存                     |
| 申请等级: 四级                                       |                        |
| 提交时间: 2021-08-03 12:36:44                      |                        |
| 详情 编辑                                          | 去自评                    |
| 北海市德敬老年养护…                                     | 初审不通过                  |
| 申请等级: 一级                                       |                        |
| 提交时间:2021-08-03 09:05:51                       |                        |
| 详情 重新申请                                        |                        |
| 北海市德敬老年养护…                                     | 已发放证书和牌匾               |
| 申请等级: 二級                                       |                        |
| 提交时间: 2021-07-27 09:43:02                      |                        |
| 详情                                             |                        |
| 北海市德敬老年养护…                                     | 初审不通过                  |
| 申请等级: 二级                                       |                        |
| 提交时间; 2021-07-26 19:41:48                      |                        |
| 详情 重新申请                                        |                        |
| 北海市德敬老年养护… 结果                                  | <sup>艮</sup> 公示结束,待发放证 |
| 申请等级: 四级                                       |                        |

中国东信 China-ASEAN Meremetion Herbor 中国—东盟信息港股份有限公司

6. 依次填写环境评定实施指标与分值、设施设备评定实施指标、运营管理评定实施指标、服务评定实施指标与分值的内容后点击完成;

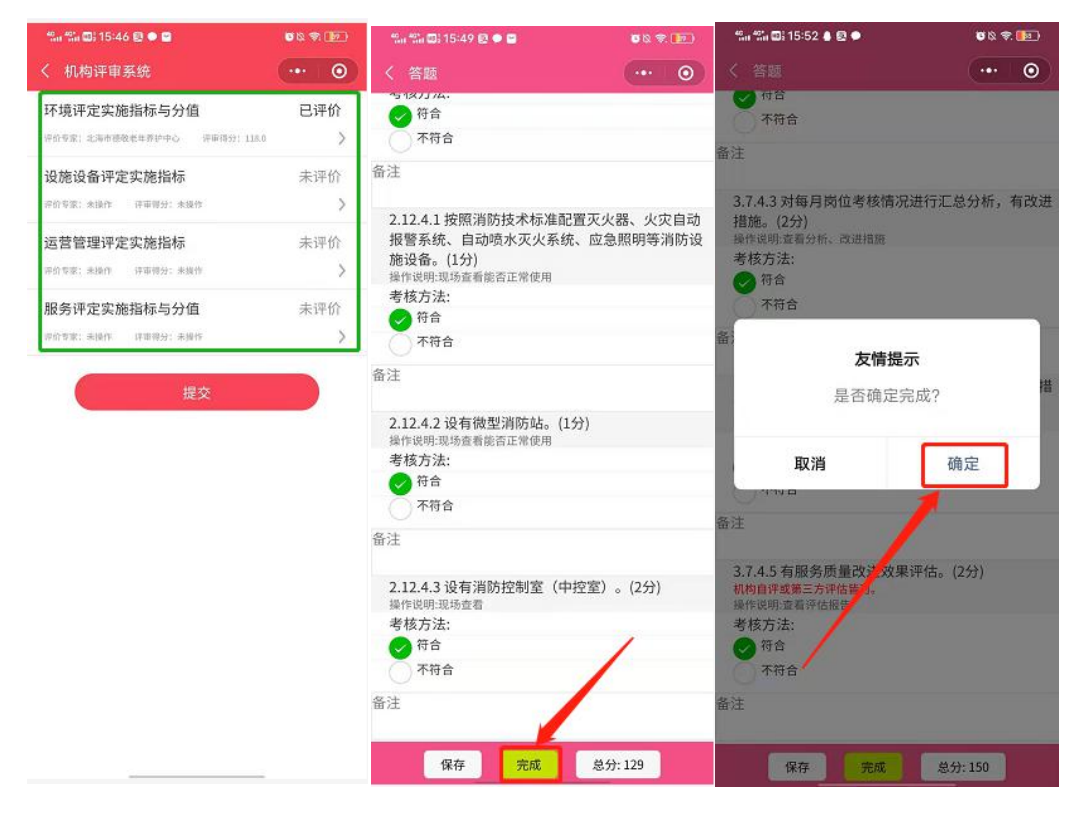

点击提交上传已进行填写自评完成的环境评定实施指标
 与分值、设施设备评定实施指标、运营管理评定实施指标、
 服务评定实施指标与分值的表单;

| く 机构评审系统               |         |
|------------------------|---------|
| 环境评定实施指标与分值            | 已评价     |
| 评价专家:北海市德敬老年界护中心 评审借分: | 118.0   |
| 设施设备评定实施指标             | 已评价     |
| 评价专家:北海市德教老年界护中心 评审情效; | 129.0   |
| 运营管理评定实施指标             | 已评价     |
| 你价专家:北海市值敬老年养护中心 评审得分; | 150.0 > |
| 服务评定实施指标与分值            | 已评价     |
| 原价专家: 北海市徳敬老年界护中心      | 600.0   |
| 提交                     |         |